## **Telex**<sup>®</sup>

## **Installation Guide**

LCP-32/16 Level Control Panel

|  | RTS       |  |
|--|-----------|--|
|  | LCP-32/16 |  |

The LCP-32/16 Level Control Panel is connected to KP-32 Keypanels and additional LCP-32/16 panels as shown in the diagram below. Configuration instructions are included on the back of this document. A maximum of three LCP-32/16 panels may be connected to one KP-32 Keypanel.

CAUTION: Do not connect a KP-32 power supply to the LCP-32/16. Doing so could cause damage to the unit.

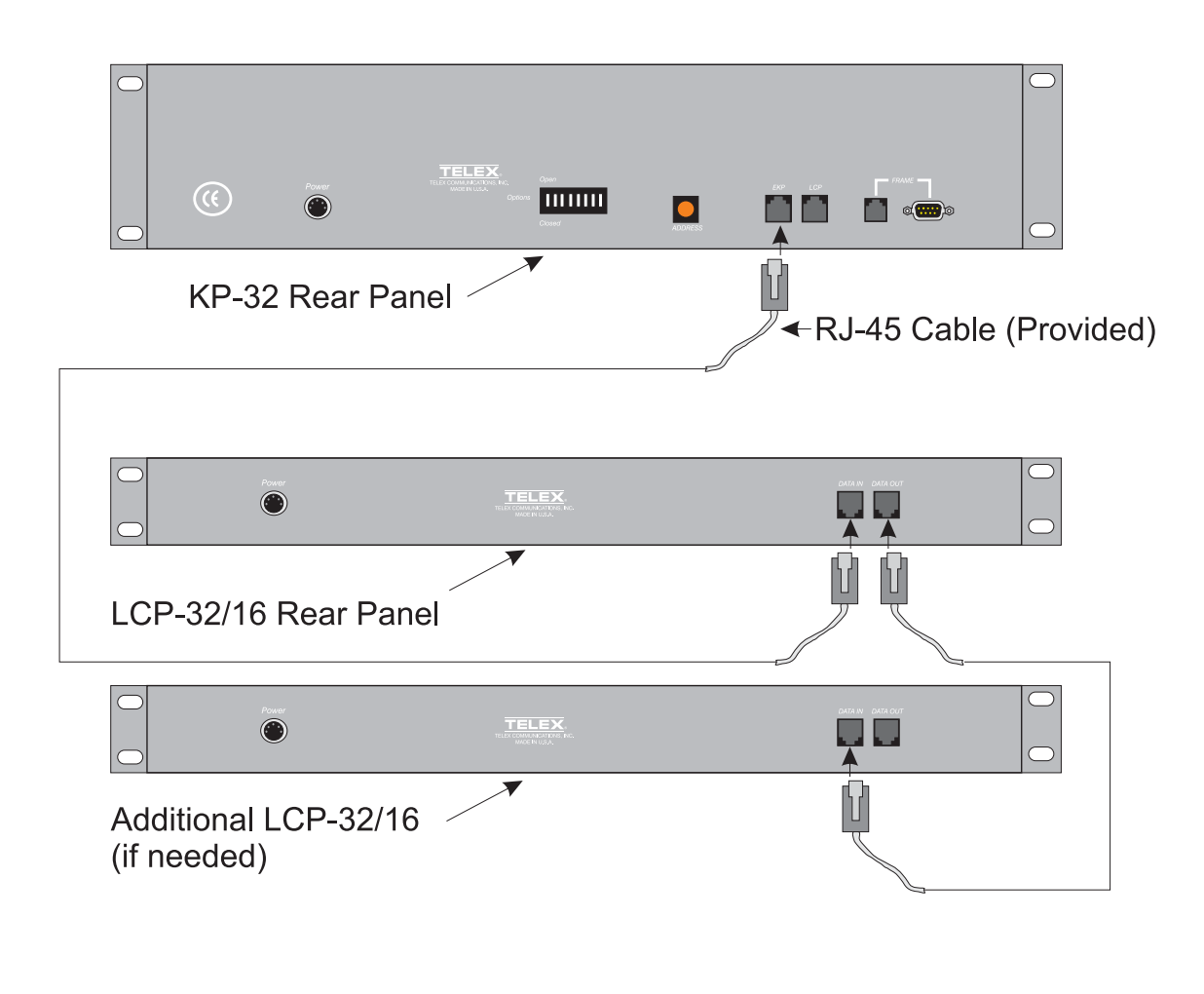

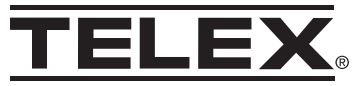

The LCP-32/16 can usually be connected to a KP-32 and used without any additional intervention. Up to three LCP-32/16 panels can be connected. They are assigned in order of their connection. The first LCP32/16 that is connected to a KP-32 is assigned (by default) to keys 1-16. The second LCP-32/16 is connected to the first LCP-32/16 and is assigned (by default) to keys 17-32. The third LCP-32/16 is connected to the second LCP-32/16 and is assigned (by default) to keys 33-48. The only time that the KP-32 will need to be configured for use with an LCP-32/16 is when the KP-32's LCP-32/16 settings have been changed from their defaults, or when you need to change the settings from their defaults such as when an LCP-32/16 is only needed on keys 17-32.

To change the LCP-32/16 configuration on the KP-32 do the following:

- 1. Press the **MENU** key.
- 2. Display will appear in the Call Waiting Window (CWW).
- 3. Press the  $\downarrow \downarrow$  key until service appears in the CWW.
- 4. Press the **PGM** key.
- 5. Aux Inputs will appear in the CWW.
- 6. Press the  $\downarrow \downarrow$  key until LCP-32 appears in the CWW.
- 7. Press the **PGM** key.
- 8. 1-16: Yes or 1-16: Skip will appear in the CWW.
- 9. You can enable (Yes) or disable (Skip) the LCP-32/16 key assignments by using the FWD key.
- 10. Press the  $\downarrow \downarrow$  key again and 17-32: Yes or 17-32: Skip will appear in the CWW window.
- 11. You can enable (Yes) or disable (Skip) the LCP-32/16 key assignments by using the FWD key.
- 12. Press the ↓↓ key again and 33-48: Yes or 33-48: Skip will appear in the CWW window.
- 13. You can enable (Yes) or disable (Skip) the LCP-32/16 key assignments by using the FWD key.
- 14. Pressing the  $\downarrow \downarrow$  key will take you back to the display in step 8.
- 15. Press the CLR key when you are finished with the LCP-32/16 assignments.